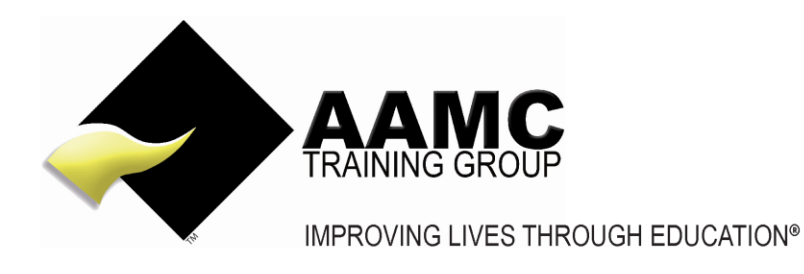

## How to upload your Assessments via the AAMC Members' Area

**Head office:** 5/17 Foley Street Balcatta WA 6021 Tel: +61(8) 9344 4088

www.aamctraining.edu.au

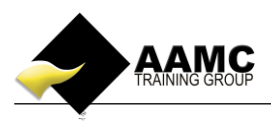

## How to upload your written assessment

This 'how to' information will guide you through the process of uploading your written assessment.

Detailed below is the content or assessments you will expect to see within your member's area.

- Learning material
- multi-choice assessments/short answer assessments
- written assessments/case studies/skills signoff

## Should you experience problems with accessing your course:

- ensure that you allow pop-ups for our website
- our correct web address must be used to gain access to your members area: *www.aamctraining.edu.au*

Please follow the step by step instructions to upload your assessments accordingly. Should you have any queries during this process, please do not hesitate to contact us.

## **Step by Step Instructions**

 Please access the AAMC Training website <u>www.aamctraining.edu.au</u> and sign into the AAMC Members' Area. Enter your username and password which was issued to you via email upon enrolment for your course.

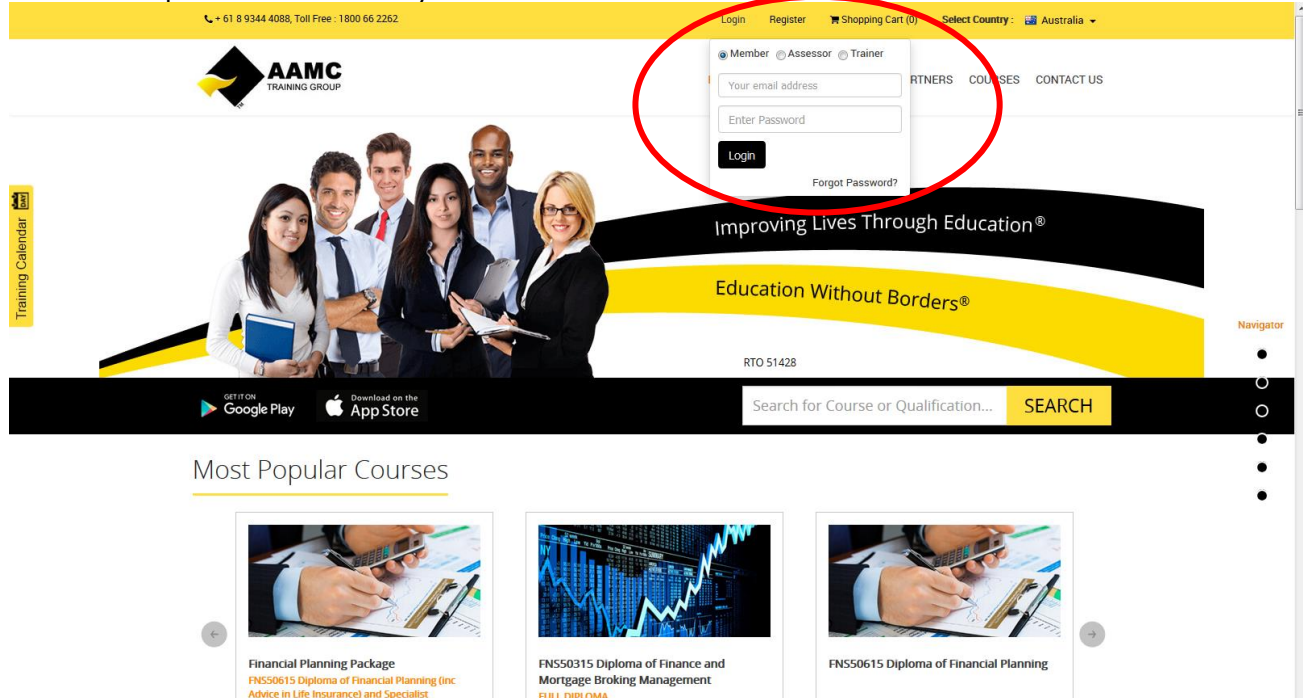

The Full Diploma of Finance and Mortgage Broking Management FNS50315 course specifies

the

This course covers the requirements for providing Financial Planning advice (RG146

complia

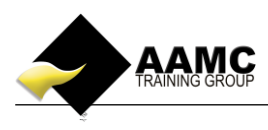

**2.** Now you have completed your assessment you are required to electronically upload your submission directly to the assessor for marking (Word, Excel, PowerPoint, Publisher and PDF only). *Please be aware our system does not accept zip files.* 

In order to do this you will need to **save all documents into a maximum of five attachments**, **no larger than 20MB each**.

If you have more than five documents you may need to merge some to be able to complete your upload.

When you are ready to upload, select **'Course Content and Assessments'** from your Members Area Dashboard.

|         |                                                                                                    | Welcome, Kelly-Anne Eastgate Logout                                                                                           |
|---------|----------------------------------------------------------------------------------------------------|----------------------------------------------------------------------------------------------------|
|         | Name     Kelly-Anne Eastgate     Activ       Total Enrolments     2     Expin       Quick Links     2     2 | ve Courses 1 Assessments Completed 4 Pending Assessments 0 Downloads                                                          |
|         | Update My Profile Course Content And Assessments                                                            | How to Upload Your Online Assessment                                                                                          |
|         | Results & Certificates<br>Enrolments/Purchases and Invoices<br>Professional Development Record CPD/CE       | How to Access Your CPD Online Content How to Access Your RPL Application Pack AMC Training Group Stakeholder Feedback Form V1 |
| REVIEWS | Useful Resources<br>Enrol in a Course                                                                       |                                                                                                    |

**3.** Click on the pencil icon in the **View Assessments** column to populate the list of assessments for your course.

| HOME       |                                                | Course Conte         | ent And Assessments D | ashboard                                                            |                              |                        |                     |                     |                   |                       |                 |                                |
|------------|------------------------------------------------|----------------------|-----------------------|---------------------------------------------------------------------|------------------------------|------------------------|---------------------|---------------------|-------------------|-----------------------|-----------------|--------------------------------|
| fe l       |                                                | Print                |                       |                                                                     |                              |                        |                     |                     |                   |                       |                 |                                |
| COURSE-LMS |                                                | CERTIFICATE          | COURSES               |                                                                     |                              |                        | $\frown$            |                     |                   |                       |                 |                                |
|            | COURSE CONTENT AND<br>ASSESSMENTS<br>DASHBOARD | Course Start<br>Date | Course Expiry Date    | Course Name                                                         | Version /<br>Stream          | View Course<br>Content | View<br>Assessments | Available<br>Points | Accrued<br>Points | Certification<br>Date | Renew<br>Course | View<br>Assessment<br>Progress |
| PROFILE    | RESULTS AND<br>CERTIFICATES                    | 03/12/2015           | 03/12/2016            | FNS40815 - Certificate IV in<br>Finance and Mortgage Broking        |                              |                        | 2                   | 6                   | 0                 |                       |                 | EQ.                            |
| UTILITIES  | DISCUSSION FORUM<br>NOTIFICATION               | 04/12/2015           | 04/12/2016            | FNS50315 - Diploma of<br>Finance and Mortgage Broking<br>Management | FULL DIPLOMA                 |                        | 8                   | 3                   | 0                 |                       |                 | EQ.                            |
| REVIEWS    |                                                | 04/12/2015           | 04/12/2016            | FNS50315 - Diploma of<br>Finance and Mortgage Broking<br>Management | UPGRADE                      |                        | 2                   | 10                  | 0                 |                       |                 | EQ.                            |
|            |                                                | 12/02/2016           | 12/08/2017            | FNS60415 Advanced Diploma<br>Financial Planning                     | Recognised<br>Prior Learning |                        | 2                   | 2                   | 0                 |                       |                 | EQ.                            |
|            |                                                | 15/02/2016           | 15/02/2017            | FNS50615 Diploma of<br>Financial Planning                           |                              | 4                      | 0                   | 5                   | 0                 |                       | Renew Course    | EQ.                            |
|            |                                                | 15/02/2016           | 15/02/2017            | Advice in Securities and<br>Derivatives (DFS 3) - Tier 1            |                              |                        | 2                   | 3                   | 0                 |                       | Renew Course    | E.                             |
|            |                                                | 15/02/2016           | 15/02/2017            | Advice in Managed                                                   |                              | <b>A</b>               | 2                   | 3                   | 0                 |                       | Renew Course    | <b>E</b>                       |

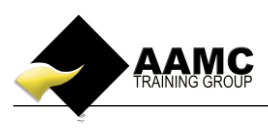

**4.** Scroll down to find the assessment you want to upload. Click **Upload Assessment** from the column under "Upload OR Commence Assessment".

| aamctraining.edu.au/Members/Train | ingPlan1.aspx?Page=oizspLuVb8g8OJBzmLAN9fKsGPPk0                    | :Y7nGp3ownaHyJHFCzq9vX3RNcddiTHKbecmY2dbOLbs                                                            | ⊽ C Ø - Ask.com                                  |                 | として                    | <b>ŀ</b> ∧ |
|-----------------------------------|---------------------------------------------------------------------|----------------------------------------------------------------------------------------------------|--------------------------------------------------|-----------------|------------------------|------------|
|                                   |                                                                     |                                                                                                    |                                                  | Welcome, K      | elly-Anne Eastgate     | Logou      |
|                                   | Traineeship Certificate IV Finance and Mortgage<br>Broking FNS40811 | Traineeship - Certificate IV in Financial Services<br>(Finance/Mortgage Broking) FNS40804 -final assess | Pending Test                                     | View Assessment | Upload Assessment      | 1          |
|                                   | Traineeship Certificate IV Finance and Mortgage<br>Broking FNS40811 | Fin Serv Legislation Multi-choice 1                                                                     | Satisfactory                                     | N/A             | Show Details           | 1          |
|                                   | Traineeship Certificate IV Finance and Mortgage<br>Broking FNS40811 | Fin Serv Legislation Multi-choice 2                                                                     | Pending Test                                     | N/A             | Commence<br>Assessment | 1          |
|                                   | Traineeship Certificate IV Finance and Mortgage<br>Broking FNS40811 | Fin Serv Legislation Multi-choice 3                                                                     | Pending Test                                     | N/A             | Commence<br>Assessment | 1          |
|                                   | Traineeship Certificate IV Finance and Mortgage<br>Broking FNS40811 | Loan Applications Multi-choice 1                                                                        | Pending Test                                     | N/A             | Commence<br>Assessment | 1          |
|                                   | Traineeship Certificate IV Finance and Mortgage<br>Broking FNS40811 | Loan Applications Multi-choice 2                                                                        | Pending Test                                     | N/A             | Commence<br>Assessment | 1          |
|                                   | Traineeship Certificate IV Finance and Mortgage<br>Broking FNS40811 | Loan Applications Multi-choice 3                                                                        | Pending Test                                     | N/A             | Commence<br>Assessment | 1          |
|                                   | Traineeship Certificate IV Finance and Mortgage<br>Broking FNS40811 | OH&S Multi-choice                                                                                       | Satisfactory                                     | N/A             | Show Details           | 1          |
|                                   | Traineeship Certificate IV Finance and Mortgage<br>Broking FNS40811 | FNS40811 Cert IV FMB Assess1                                                                            | Assessor Requesting<br>Additional<br>Information | View Assessment | Upload File            | 1          |
|                                   | Traineeship Certificate IV Finance and Mortgage<br>Broking FNS40811 | FNS40811 Cert IV FMB Assess2                                                                            | Pending Test                                     | View Assessment | Upload Assessment      | 1          |
|                                   | Traineeship Certificate IV Finance and Mortgage<br>Broking FNS40811 | BSBITU306A Design and produce bus docs Assess                                                           | Pending Test                                     | View Assessment | Upload Assessment      |            |
|                                   | Traineeship Certificate IV Finance and Mortgage<br>Broking FNS40811 | BSBOHS303B OH&S Assess                                                                                  | Pending Test                                     | View Assessment | Upload Assessment      | 1          |

5. Read through the information on this page and then select "Upload assessment".

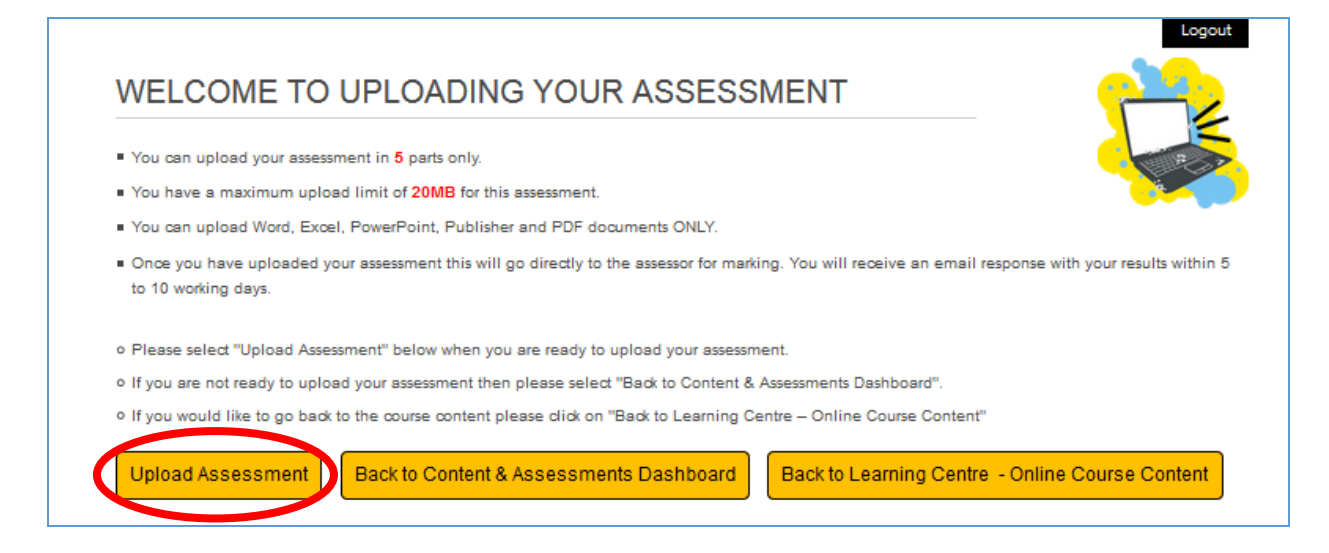

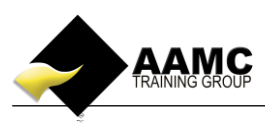

6. Select "Upload your assessment" from the next pop-up.

| Learning Centre<br>www.aamctraining.edu.au                                                                                                    |                                                           |  |  |  |  |
|----------------------------------------------------------------------------------------------------|-----------------------------------------------------------|--|--|--|--|
| FNS40815 Cert IV FMB RPL Assessor Interview         Back to members home page         Back to Content & Assessments Dashboard         View Assessment         Upload your Assessment | Logout<br>Back to Learning Centre - Online Course Content |  |  |  |  |

7. Browse for your file by clicking "Browse".

|                                                                   | Learr                                                                         | ning Cen                                                                                                    | tre                                               |                                                           |   |  |
|-------------------------------------------------------------------|-------------------------------------------------------------------------------|----------------------------------------------------------------------------------------------------|---------------------------------------------------|-----------------------------------------------------------|---|--|
| www.aamctraining.edu.au                                           |                                                                               |                                                                                                    |                                                   |                                                           |   |  |
| Product Training Verific                                          | cation                                                                        |                                                                                                    |                                                   | Logout                                                    |   |  |
| Back to members home page                                         | Back to Content & Assessm                                                     | nents Dashboard                                                                                             | Back to Learning Centre                           | - Online Course Content                                   |   |  |
| You have a maximum upload lim<br>Step 1 – Browse for your file th | nt in 5 parts only<br>nit of 20MB for each assessm<br>nat you wish to upload. | ent part.                                                                                                   | and any 46 at                                     |                                                           |   |  |
| Step 2 - Click on "Upload" below                                  | ed.                                                                           | Organize 🗸                                                                                                  | New folder                                        | <ul> <li>✓ ✓ ✓ Search Desktop</li> <li>Er ✓ □</li> </ul>  | - |  |
| Upload<br>Step 3 - Click on the "Checkbo                          | «.<br>x" underneath.                                                          | <ul> <li>★ Favorites</li> <li>■ Desktoj</li> <li>▶ Downle</li> <li>1 Recent</li> <li>□ Libraries</li> </ul> | ads<br>Places                                     |                                                           |   |  |
|                                                                   |                                                                               | <ul> <li>Docum</li> <li>Music</li> <li>Picture</li> <li>Videos</li> <li>Homegre</li> </ul>                  | TESTING upload do<br>Microsoft Word Do<br>12.3 KB | Attachment                                                |   |  |
| elect your file and cl                                            | ick <b>``Open″</b>                                                            | e 🎼 Compute                                                                                                 | Recipe Booklet V4                                 | ocument<br>at <u>All Edve</u> <u>Cancel</u> <u>Cancel</u> | 1 |  |

8.

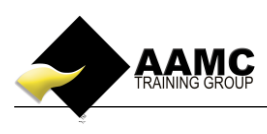

**9.** The name of your file will now appear next to the **'Browse'** box. Once you can see this then click on "**Upload".** Please allow the system to process your attachment – this may take a few minutes depending on the size of your attachment.

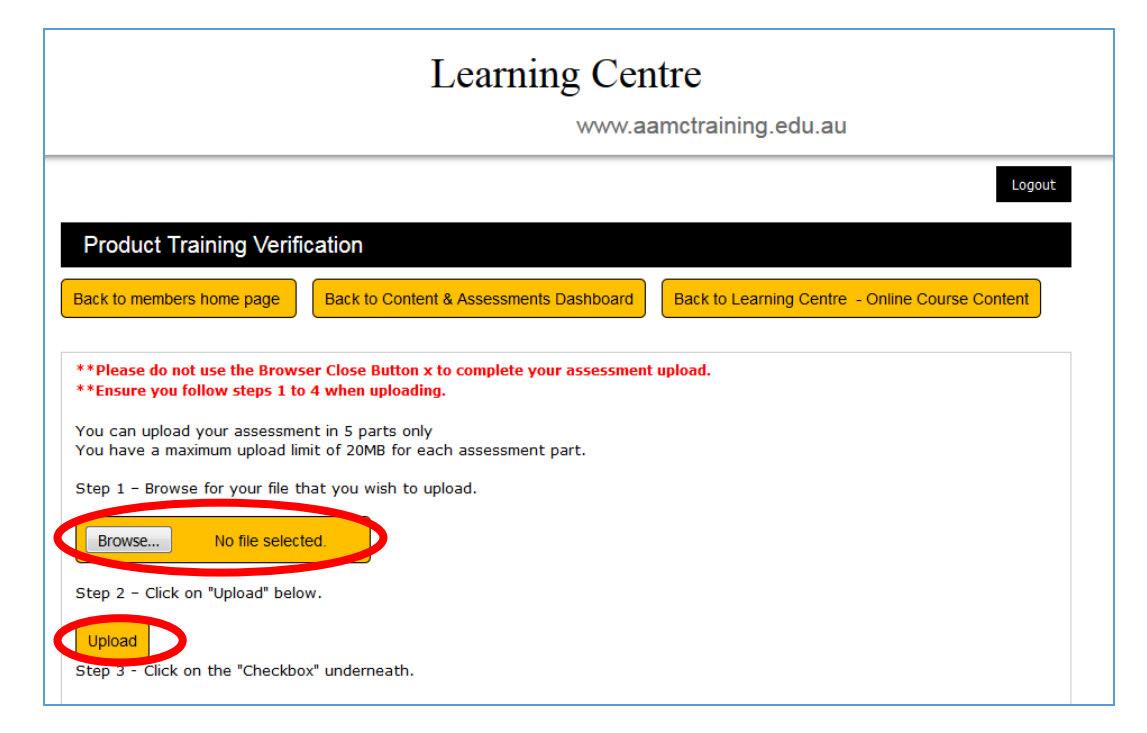

**10.** A new window will appear saying:

| 1st File Uploaded! Do you want to upload another? Click OK to upload another file OR Click Cancel to go to Step 3. |
|----------------------------------------------------------------------------------------------------|
| OK Cancel                                                                                                    |

If you have another file to upload, click OK. If not, click Cancel.

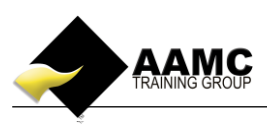

**11.** You will need to confirm that the work you have submitted is your own by checking the box. Then click "**Continue.**"

| Learning Centre                                                                                                    |                                               |                                                 |  |  |  |  |
|----------------------------------------------------------------------------------------------------|-----------------------------------------------|-------------------------------------------------|--|--|--|--|
|                                                                                                    | www.aa                                        | imctraining.edu.au                              |  |  |  |  |
|                                                                                                    |                                               | Logout                                          |  |  |  |  |
| Product Training Verifi                                                                                                    | cation                                        |                                                 |  |  |  |  |
| Back to members home page                                                                                                    | Back to Content & Assessments Dashboard       | Back to Learning Centre - Online Course Content |  |  |  |  |
| **Please do not use the Brows                                                                                                    | er Close Button x to complete your assessment | upload.                                         |  |  |  |  |
| **Ensure you follow steps 1 to 4 when uploading.<br>You can upload your assessment in 5 parts only<br>You have a maximum upload limit of 20MB for each assessment part. |                                               |                                                 |  |  |  |  |
| Browse No file select                                                                                                    | ed.                                           |                                                 |  |  |  |  |
| Step 2 - Click on "Upload" belo                                                                                                    | ν.                                            |                                                 |  |  |  |  |
| Step 3 - Click on the "Checkbo                                                                                                    | x" underneath.                                |                                                 |  |  |  |  |
| I confirm that the assess                                                                                                    | nent that I have submitted is my own work.    |                                                 |  |  |  |  |
| Step 4 - Click on "Continue .                                                                                                    |                                               |                                                 |  |  |  |  |
| Continue                                                                                                    |                                               |                                                 |  |  |  |  |
| Upload status: File uploaded!                                                                                                    |                                               |                                                 |  |  |  |  |
|                                                                                                    |                                               |                                                 |  |  |  |  |

 You will then see the name of the file/s you have uploaded, if this is all you wish to submit then click "Submit Uploaded Files". If you have uploaded an incorrect file, you can delete the attachment and start the upload process again by clicking on Upload Another File.

| Learning Centre<br>www.aamctraining.edu.au                                                                                                    |        |
|----------------------------------------------------------------------------------------------------|--------|
|                                                                                                    | Logout |
| Product Training Verification                                                                                                    |        |
|                                                                                                    |        |
| Please check the filethat you have unloaded is correct and then click on "Submit Unloaded Assessment" below                                           |        |
| <ul> <li>If not correct then please edit by selecting delete for any unwanted files and then "Upload another file" to add a different one.</li> </ul> |        |
| Please note you can upload FIVE (5) files                                                                                                    |        |
| Uploaded File/s                                                                                                    | Delete |
| 243116_12115_FBAA Anti Money Laundering and Counter Terrorism Financing Course.pdf                                                                    | ×      |
| Upload Another File Submit Uploaded Files                                                                                                    |        |

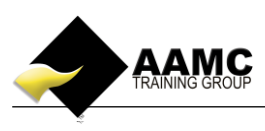

**13.** You have now submitted your written assessment and will be contacted within 5-10 working days with a result.

| THANK YOU FOR UPLOADING YOUR ASSESSMENT!                                                                              | Logout               |
|----------------------------------------------------------------------------------------------------|----------------------|
| <ul> <li>Your assessment will now go directly to the assessor for marking.</li> </ul>                                 |                      |
| <ul> <li>You will receive an email response with your results within 5 to 10 working days.</li> </ul>                 |                      |
|                                                                                                    |                      |
|                                                                                                    |                      |
| Back to members home page         Back to Content And Assessments Dashboard         Back to Learning Centre         O | nline Course Content |
| IMPROVING LIVES THROUGH EDUCATION <sup>®</sup>                                                                        |                      |
|                                                                                                    |                      |